Anlegen eines "Student / Member Accounts" für die Nutzung der Naxos-Music-Library-Jazz-App

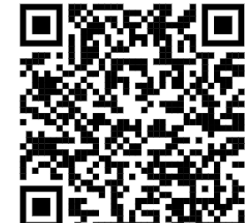

https://www.hmt-leipzig.de/naxos-jazz im Browser aufrufen

(außerhalb des HMT-Netzes Anmeldung mit HMT-Login erforderlich)

• Menüpunkt "Playlists" aufrufen und Button "Registrieren" drücken

| NAXOS             | g HMT-Leipzig (- Log Out 🔿 English  |                                        | Keyword Search Q 0 Anwanced Se      |  |  |  |
|-------------------|-------------------------------------|----------------------------------------|-------------------------------------|--|--|--|
| Musk Library Jazz | HMT-Leipzig Playlists NML Jazz Pl   |                                        |                                     |  |  |  |
| 🕜 Home            |                                     | Student / Member Account Login Sign up |                                     |  |  |  |
| C New & News      | Playlists > HMT Leipzig Playlists > | Playtets > HMT Lepug Playtets >        |                                     |  |  |  |
| 🔁 People          | C Edders                            |                                        |                                     |  |  |  |
| Categories        |                                     | Epot                                   | Ø <sup>2</sup> Show Static URI.     |  |  |  |
| iators 💭          |                                     | No. A Playlist Name                    | Author Tracks Duration Date Created |  |  |  |
| Paylois           |                                     |                                        |                                     |  |  |  |
| C Favourtes       |                                     |                                        |                                     |  |  |  |

| NAXOS               | HMT-Leipzig [- Logout   Deutsch                                                                                                    |
|---------------------|----------------------------------------------------------------------------------------------------|
| Music Library Jazz  | Neven Student / Member Account anlegen                                                                                                    |
| Home                | Nederi Oldeniti Member Account anlegen                                                                                                    |
| Neu & Neuigkeiten   | Als Mitglied einer Institution, die die NML Jazz abonniert hat (z.B. Universität, Bibliothek, Hochschule, Musikschule, Orchester, Chor etc.), steht Ihnen die<br>Möglichkeit offen, ein persönliches Benutzerkonto (Student / Member Account) anzulegen. Mit diesem können Sie persönliche Playlists anlegen, Alben<br>und Tracks favorisieren und die NML-App nutzen. Bitte beachten Sie: Nicht alle Institutionen haben die SMPA-Registrierung freigeschaltet. |
| Personen            |                                                                                                    |
| Kategorien          | Vorname*                                                                                                    |
| Labels              | Nachname*                                                                                                    |
| Playlists           | E-Mail-Adresse*                                                                                                    |
| Favoriten           | E-Mail-Adresse wiederholen*                                                                                                    |
| Zahlen im Überblick | riniwers, nite e-nati-Auresse ist nit behutzenname bei zukünnigen Lögins. Sie wird nicht an<br>Dritte weitergegeben.                                                                                                    |

• Registrierung mit "Neuen Account jetzt anlegen" abschließen

|                                                                                                    | Ein zulässiges Passwort muss:                                                                                                    |
|----------------------------------------------------------------------------------------------------|----------------------------------------------------------------------------------------------------|
|                                                                                                    | ✓ 1. zwischen 8 und 16 Zeichen lang sein                                                                                                    |
|                                                                                                    | ✓ 2. mindestens einen Großbuchstaben des englischen Alphabets beinhalten                                                                                                    |
|                                                                                                    | ✓ 3. mindestens einen Kleinbuchstaben des englischen Alphabets beinhalten                                                                                                    |
|                                                                                                    | ✓ 4. mindestens eine Zahl (0 bis 9) beinhalten                                                                                                    |
|                                                                                                    | ✓ 5. mindestens eines dieser Symbole (! @ # \$ % & * + =) beinhalten                                                                                                    |
|                                                                                                    | ✓ 6. darf keine anderen als die unter Punkt 5 aufgefunften Symbole entnalten                                                                                                    |
| Passwort*                                                                                                    |                                                                                                    |
| Passwort bestätigen*                                                                                                    |                                                                                                    |
| lichtfelder                                                                                                    |                                                                                                    |
| ichteider                                                                                                    |                                                                                                    |
| e beachten Sie die Nutzungsbeding                                                                                                    | g <u>ungen</u> , die <u>Datenschutzerklärung und die Cookie-Richtlinie</u> bevor Sie diese Webseite nutzen. Wenn Sie                                                                                                    |
| n Bedingungen nicht zustimmen ode                                                                                                    | er nicht nachkommen möchten, sehen Sie bitte davon ab, diese Webseite zu nutzen.                                                                                                    |
|                                                                                                    |                                                                                                    |
| utzungsbedingungen                                                                                                    |                                                                                                    |
|                                                                                                    |                                                                                                    |
| for an a start and a start of the start of the start of t | - Steel Marchender and and and an include and discuss the basis (dis UNA-basis) and                                                                                                    |
| iformationen, Design, Texte, Gra<br>rheberrechtlich geschützt                                                                                                    | afiken, Musikaufnahmen und andere Inhalte auf dieser Webseite (die "Materialien") sind                                                                                                    |
| nformationen, Design, Texte, Gra<br>rheberrechtlich geschützt.                                                                                                    | afiken, Musikaufnahmen und andere Inhalte auf dieser Webseite (die "Materialien") sind                                                                                                    |
| nformationen, Design, Texte, Gra<br>rheberrechtlich geschützt.                                                                                                    | afiken, Musikaufnahmen und andere Inhalte auf dieser Webseite (die "Materialien") sind                                                                                                    |
| nformationen, Design, Texte, Gra<br>rheberrechtlich geschützt.                                                                                                    | afiken, Musikaufnahmen und andere Inhalte auf dieser Webseite (die "Materialien") sind                                                                                                    |
| nformationen, Design, Texte, Gra<br>rheberrechtlich geschützt.                                                                                                    | afiken, Musikaufnahmen und andere Inhalte auf dieser Webseite (die "Materialien") sind                                                                                                    |
| nformationen, Design, Texte, Gra<br>rheberrechtlich geschützt.<br>Natenschutzerklärung und Cookie<br>Inser Geschäft basiert auf dem Ver<br>trivatschäre und vernflichtet sich                                                                                                    | afiken, Musikaufnahmen und andere Inhalte auf dieser Webseite (die "Materialien") sind                                                                                                    |
| nformationen, Design, Texte, Gra<br>rheberrechtlich geschützt.<br>Atenschutzerklärung und Cookie<br>Inser Geschäft basiert auf dem Ver<br>rivatsphäre und verpflichtet sich,<br>Irskliken von Naxos in Bezug auf.                                                                                                    | afiken, Musikaufnahmen und andere Inhalte auf dieser Webseite (die "Materialien") sind         -Richtlinie         ertrauen, das Sie uns entgegenbringen. Naxos Digital Services Limited ("Naxos") respektiert Ihre alle Daten, die wir über Sie sammeln, zu schützen. Diese Datenschutzrichtlinie beschreibt die den Datenschutz für Besucher der Webseite NaxosMusicI ibran.com (die "Maxos websites" oder                                                                                                    |
| nformationen, Design, Texte, Gra<br>rheberrechtlich geschützt.<br>Attenschutzerklärung und Cookie<br>Inser Geschäft basiert auf dem Ver<br>rivatsphäre und verpflichtet sich,<br>traktiken von Navos in Bezug auf-<br>traktiken von Navos in Bezug auf-                                                                                                    | Afiken, Musikaufnahmen und andere Inhalte auf dieser Webseite (die "Materialien") sind<br>-Richtlinie<br>ertrauen, das Sie uns entgegenbringen. Naxos Digital Services Limited ("Naxos") respektiert Ihre<br>alle Daten, die wir über Sie sammeln, zu schützen. Diese Datenschutzrichtlinie beschreibt die<br>den Datenschutz für Bezucher der Webseite NaxosMusicI ibrary.com (die "Naxos websites" oder<br>ungen die Datenschutzerklärung und die Cookie Pichtlinie, die meine Nutzung der Webseite betreffen                                                         |
| nformationen, Design, Texte, Gra<br>rheberrechtlich geschützt.<br><b>Jatenschutzerklärung und Cookie</b><br>Inser Geschäft basiert auf dem Ver<br>rivatsphäre und verpflichtet sich,<br>Iraktiken von Maxos in Bezug auf-<br>ch bestätige, die <u>Nutzungsbeding</u><br>komplett gelesen und verstanden                                                                                                    | afiken, Musikaufnahmen und andere Inhalte auf dieser Webseite (die "Materialien") sind<br><b>-Richtlinie</b><br>ertrauen, das Sie uns entgegenbringen. Naxos Digital Services Limited ("Naxos") respektiert Ihre<br>alle Daten, die wir über Sie sammeln, zu schützen. Diese Datenschutzrichtlinie beschreibt die<br>den Datenschutz für Besucher der Webseite NaxosMusicI ibran com (die "Naxos websites" oder<br><u>ungen</u> , die <u>Datenschutzerklärung und die Cookie-Richtlinie</u> , die meine Nutzung der Webseite betreffen,<br>zu haben                     |
| nformationen, Design, Texte, Gra<br>rheberrechtlich geschützt.<br>Attenschutzerklärung und Cookie<br>Inser Geschäft basiert auf dem Ve<br>Irivatsphäre und verpflichtet sich,<br>traktiken von Navos in Bezug auf<br>ch bestätige, die <u>Nutzungsbeding</u><br>komplett gelesen und verstanden                                                                                                    | afiken, Musikaufnahmen und andere Inhalte auf dieser Webseite (die "Materialien") sind<br>-Richtlinie<br>ertrauen, das Sie uns entgegenbringen. Naxos Digital Services Limited ("Naxos") respektiert Ihre<br>alle Daten, die wir über Sie sammeln, zu schützen. Diese Datenschutzrichtlinie beschreibt die<br>den Datenschutz für Besucher der Webseite NaxosMusicI ibran com (die "Naxos websites" oder<br>ungen, die <u>Datenschutzerklärung und die Cookie-Richtlinie</u> , die meine Nutzung der Webseite betreffen,<br>zu haben.                                   |
| nformationen, Design, Texte, Gra<br>rheberrechtlich geschützt.<br>Attenschutzerklärung und Cookie<br>Inser Geschäft basiert auf dem Ve<br>rivatsphäre und verpflichtet sich,<br>traktiken von Naxos in Bezug auf<br>ch bestätige, die <u>Nutzungsbeding</u><br>komplett gelesen und verstanden                                                                                                    | afiken, Musikaufnahmen und andere Inhalte auf dieser Webseite (die "Materialien") sind<br>-Richtlinie<br>ertrauen, das Sie uns entgegenbringen. Naxos Digital Services Limited ("Naxos") respektiert Ihre<br>alle Daten, die wir über Sie sammeln, zu schützen. Diese Datenschutzrichtlinie beschreibt die<br>den Datenschutz für Besucher der Webseite NaxosMusicI ibran com (die "Naxos websites" oder<br>ungen, die Datenschutzerklärung und die Cookie-Richtlinie, die meine Nutzung der Webseite betreffen,<br>zu haben.                                           |
| nformationen, Design, Texte, Gra<br>rheberrechtlich geschützt.<br>Datenschutzerklärung und Cookie<br>Inser Geschäft basiert auf dem Ver<br>rivatsphäre und verpflichtet sich,<br>traktiken von Navos in Bezug auf<br>ch bestätige, die <u>Nutzungsbeding</u><br>komplett gelesen und verstanden                                                                                                    | afiken, Musikaufnahmen und andere Inhalte auf dieser Webseite (die "Materialien") sind<br>-Richtlinie<br>ertrauen, das Sie uns entgegenbringen. Naxos Digital Services Limited ("Naxos") respektiert Ihre<br>alle Daten, die wir über Sie sammeln, zu schützen. Diese Datenschutzrichtlinie beschreibt die<br>den Datenschutz für Besucher der Webseite NaxosMusicI ibrancom (die "Naxos webeites" oder<br>ungen, die Datenschutzerklärung und die Cookie-Richtlinie, die meine Nutzung der Webseite betreffen,<br>zu haben.                                            |
| formationen, Design, Texte, Gra<br>rheberrechtlich geschützt.<br><b>atenschutzerklärung und Cookie</b><br>Inser Geschäft basiert auf dem Ver<br>rivatsphäre und verpflichtet sich,<br>raktiken von Navos in Bezug auf<br>ch bestätige, die <u>Nutzungsbeding</u><br>komplett gelesen und verstanden<br>Neuen Account                                                                                                    | afiken, Musikaufnahmen und andere Inhalte auf dieser Webseite (die "Materialien") sind<br>-Richtlinie<br>ertrauen, das Sie uns entgegenbringen. Naxos Digital Services Limited ("Naxos") respektiert Ihre<br>alle Daten, die wir über Sie sammeln, zu schützen. Diese Datenschutzrichtlinie beschreibt die<br>den Datenschutz für Besucher der Webseite NaxosMusicI ibrancom (die "Naxos websites" oder<br>ungen, die Datenschutzerklärung und die Cookie-Richtlinie, die meine Nutzung der Webseite betreffen,<br>zu haben.<br>jetzt anlegen                           |
| nformationen, Design, Texte, Gra<br>rheberrechtlich geschützt.<br>Datenschutzerklärung und Cookie<br>Inser Geschäft basiert auf dem Ve<br>'rivatsphäre und verpflichtet sich,<br>traktiken von Naxos in Bezug auf<br>ch bestätige, die <u>Nutzungsbeding</u><br>Komplett gelesen und verstanden<br>Neuen Account                                                                                                    | afiken, Musikaufnahmen und andere Inhalte auf dieser Webseite (die "Materialien") sind<br>-Richtlinie<br>ertrauen, das Sie uns entgegenbringen. Naxos Digital Services Limited ("Naxos") respektiert Ihre<br>alle Daten, die wir über Sie sammeln, zu schützen. Diese Datenschutzrichtlinie beschreibt die<br>den Datenschutz für Besucher der Webseite NaxosMusicI ibrancom (die "Naxos webeites" oder<br>rungen, die Datenschutzerklärung und die Cookie-Richtlinie, die meine Nutzung der Webseite betreffen,<br>zu haben.<br>jetzt anlegen                          |
| formationen, Design, Texte, Gra<br>rheberrechtlich geschützt.<br>Datenschutzerklärung und Cookie<br>Inser Geschäft basiert auf dem Ver<br>rivatsphäre und verpflichtet sich,<br>raktiken von Navos in Bezug auf,<br>ch bestätige, die <u>Nutzungsbeding</u><br>komplett gelesen und verstanden<br>Neuen Account                                                                                                    | afiken, Musikaufnahmen und andere Inhalte auf dieser Webseite (die "Materialien") sind         -Richtlinie         ertrauen, das Sie uns entgegenbringen. Naxos Digital Services Limited ("Naxos") respektiert Ihre alle Daten, die wir über Sie sammeln, zu schützen. Diese Datenschutzrichtlinie beschreibt die den Datenschutz für Besucher der Webseite NaxosMusicI ibran com (die "Naxos websites" oder         ungen, die Datenschutzerklärung und die Cookie-Richtlinie, die meine Nutzung der Webseite betreffen, zu haben.         jetzt anlegen               |
| formationen, Design, Texte, Gra<br>rheberrechtlich geschützt.<br>Datenschutzerklärung und Cookie<br>Inser Geschäft basiert auf dem Ver<br>rivatsphäre und verpflichtet sich,<br>raktiken von Navos in Bezug auf<br>ch bestätige, die <u>Nutzungsbeding</u><br>komplett gelesen und verstanden<br>Neuen Account                                                                                                    | afiken, Musikaufnahmen und andere Inhalte auf dieser Webseite (die "Materialien") sind  -Richtlinie ertrauen, das Sie uns entgegenbringen. Naxos Digital Services Limited ("Naxos") respektiert Ihre alle Daten, die wir über Sie sammeln, zu schützen. Diese Datenschutzrichtlinie beschreibt die den Datenschutz für Besucher der Wabseite NaxosMusicI ibrary com (die "Naxos websites" oder  ungen, die Datenschutzerklärung und die Cookie-Richtlinie, die meine Nutzung der Webseite betreffen, zu haben.  jetzt anlegen Formular leeren                           |
| formationen, Design, Texte, Gra<br>rheberrechtlich geschützt.<br>satenschutzerklärung und Cookie<br>inser Geschäft basiert auf dem Ver<br>rivatsphäre und verpflichtet sich,<br>raktiken von Navos in Bezug auf-<br>ch bestätige, die <u>Nutzungsbeding</u><br>komplett gelesen und verstanden<br>Neuen Account                                                                                                    | afiken, Musikaufnahmen und andere Inhalte auf dieser Webseite (die "Materialien") sind         -Richtlinie         ertrauen, das Sie uns entgegenbringen. Naxos Digital Services Limited ("Naxos") respektiert Ihre alle Daten, die wir über Sie sammeln, zu schützen. Diese Datenschutzrichtlinie beschreibt die den Datenschutz für Besucher der Wabseite NaxosMusicI ibrar com (die "Naxos websites" oder ungen, die Datenschutzerklärung und die Cookie-Richtlinie, die meine Nutzung der Webseite betreffen, zu haben.         jetzt anlegen       Formular leeren |

## Neuen Student / Member Account anlegen

Als Mitglied einer Institution, die die NML abonniert hat (z.B. Universität, Bibliothek, Hochschule, Musikschule, Orchester, Chor etc.), steht Ihnen die Möglichkeit offen, ein persönliches Benutzerkonto (Student / Member Account) anzulegen. Mit diesem können Sie persönliche Playlists anlegen, Alben und Tracks favorisieren und die NML-App nutzen. Bitte beachten Sie: Nicht alle Institutionen haben die SMPA-Registrierung freigeschaltet.

| Sie müssen Ihr Benutzerkonto aktivieren, um Playlists erstellen zu können. Wir haben eine E-Mail an die von Ihnen angegebene E-Mail-Adresse geschickt mit einem Aktivierungslink. |                                                                                                    |  |  |  |
|----------------------------------------------------------------------------------------------------|----------------------------------------------------------------------------------------------------|--|--|--|
| Ihre registrierte I                                                                                                    | E-Mail-Adresse lautet:                                                                                                  |  |  |  |
| Danke sehr.                                                                                                    |                                                                                                    |  |  |  |
| Naxos Music Li                                                                                                    | prary Team                                                                                                    |  |  |  |
| Bitte stellen Sie<br>zulässt.                                                                                                    | ihr E-Mail-Postfach so ein, dass es den Empfang von E-Mails von unserer E-Mail-Adresse postmaster@naxosmusiclibrary.con |  |  |  |
|                                                                                                    |                                                                                                    |  |  |  |

- innerhalb weniger Minuten wird eine E-Mail mit einem Aktivierungslink zugeschickt
- das Anlegen eines Student/Member Accounts ist mit Anklicken des Aktivierungslinks beendet

| Naxos Music Library Jazz Student / Member Playlist Registration                                                                                                    |    |  |  |
|----------------------------------------------------------------------------------------------------|----|--|--|
| Naxos Music Library Jazz <postmaster@naxosmusiclibrary.com></postmaster@naxosmusiclibrary.com>                                                                                                    | 44 |  |  |
| Dear                                                                                                    |    |  |  |
| You have successfully registered to the Student / Member Playlist Account of Naxos Music Library Jazz. To activate your account, please click this:<br>ACTIVATE NAXOS MUSIC LIBRARY JAZZ STUDENT / MEMBER PLAYLIST ACCOUNT NOW |    |  |  |
| lf the link does not work, copy and paste this to your browser:<br>https://api.naxosmusiclibrary.com/NML2/ActivateNML2User?s=157252%2F&sb=OFN0009447&u=114576&st=4&e=antje.burghardt%40hmt-leipzig.de                          |    |  |  |
| If you have questions or concerns, please email us at <u>customer.service@naxos.com</u>                                                                                                    |    |  |  |

• im Anschluss kann die **NMLJ-App** installiert werden:

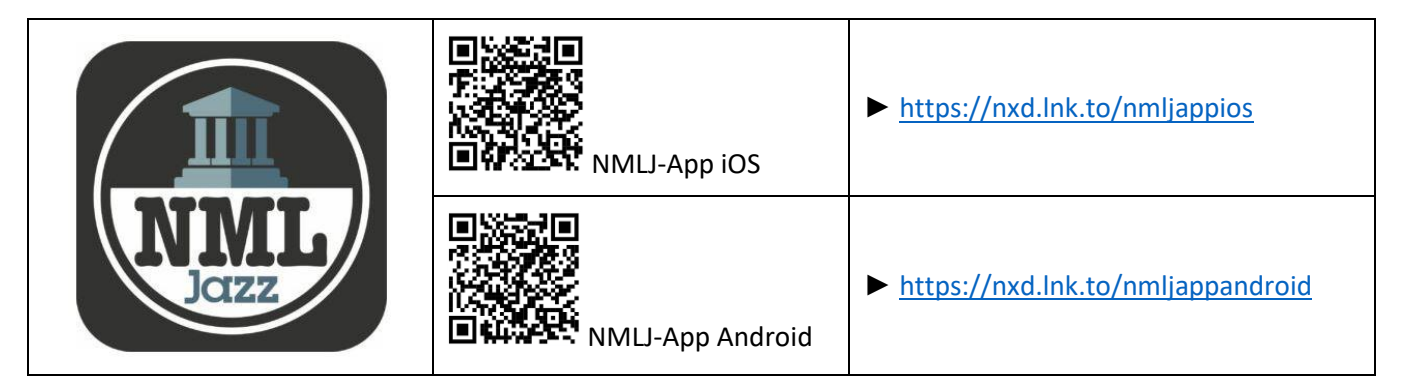

 nach der Installation die NMLJ-App öffnen und mit den Logindaten des Student/Member Accounts (Username=E-Mail und Passwort) anmelden

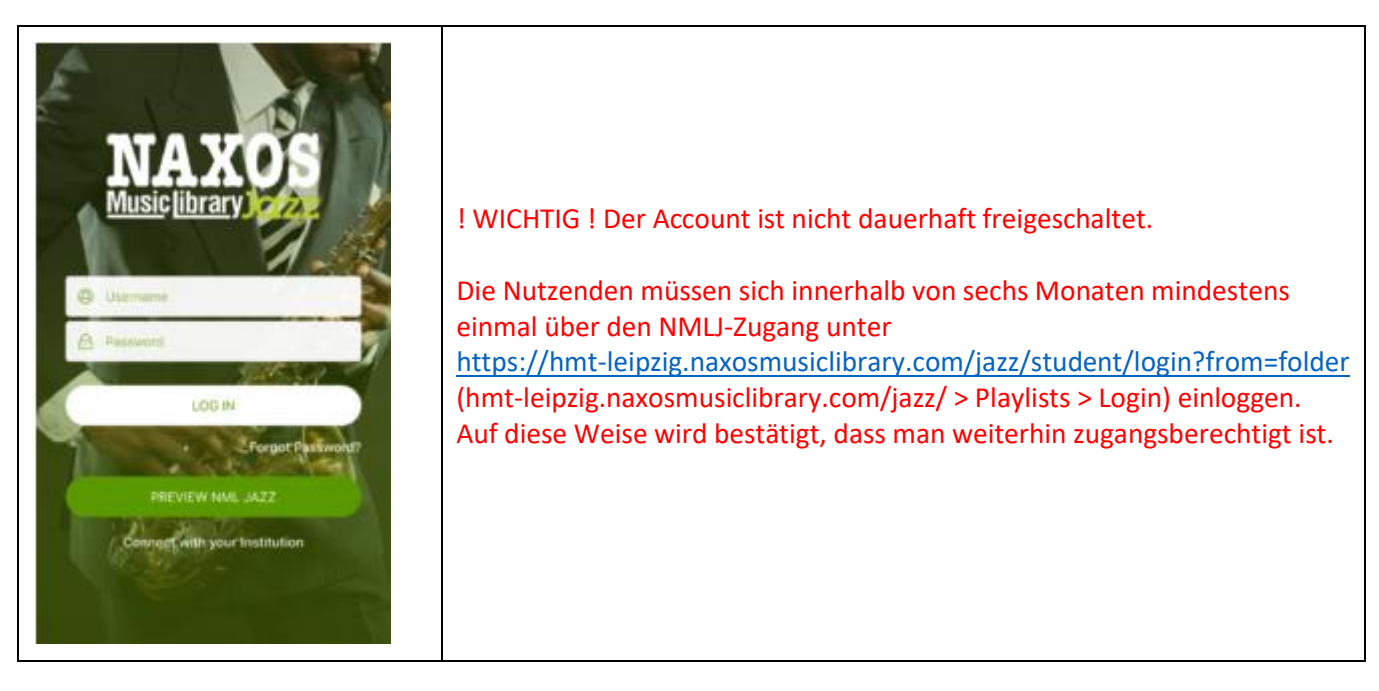